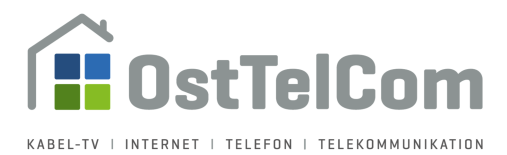

## Anleitung Änderung Passwort Ihres Mailkontos bei der OstTelCom

Diese Kurzanleitung hilft Ihnen Ihr Passwort Ihres Mailkontos bei der OstTelCom zu ändern.

Öffnen Sie Ihren Browser und geben Sie nachfolgende Adresse in die Adresszeile ein. Alternativ können Sie auch auf den Link in diesem Dokument klicken.

## https://mail.werdau.net/admin

## Es öffnet sich nachfolgende Seite:

| <u>D</u> atei <u>B</u> earbeiten <u>A</u> nsicht <u>C</u> hronik <u>L</u> esezeichen E <u>x</u> tras <u>H</u> ilfe |                                                        |         |  |  |  |  |  |
|----------------------------------------------------------------------------------------------------|--------------------------------------------------------|---------|--|--|--|--|--|
| Anmelden × +                                                                                                    |                                                        |         |  |  |  |  |  |
| $\leftarrow \rightarrow$                                                                                           | A https://mail.werdau.net/admin/ui/login?next=ui.index | … ■ 🖂 ☆ |  |  |  |  |  |
| werdau.net Mail                                                                                                    | il Anmelden für administrativen Zugriff                |         |  |  |  |  |  |
| Wechseln zu                                                                                                    |                                                        |         |  |  |  |  |  |
| 🖂 Webmail                                                                                                    | E-Mail                                                 |         |  |  |  |  |  |
| ☐ Client setup                                                                                                    | Passwort                                               |         |  |  |  |  |  |
| Website                                                                                                    |                                                        |         |  |  |  |  |  |
| Hilfe                                                                                                    | Anmelden                                               |         |  |  |  |  |  |
| <ul> <li>Anmelden</li> </ul>                                                                                       |                                                        |         |  |  |  |  |  |

Zum Anmelden geben Sie bitte im Eingabefeld "E-Mail" Ihre Mailadresse und im Eingabefeld "Passwort" ihr aktuelles Passwort ein. Klicken Sie anschließend auf "Anmelden":

| <u>D</u> atei <u>B</u> earbeiten <u>A</u> nsicht <u>C</u> hronik <u>L</u> esezeichen E <u>x</u> tras <u>H</u> ilfe |                                                          |         |  |  |  |
|----------------------------------------------------------------------------------------------------|----------------------------------------------------------|---------|--|--|--|
| 💌 Anmelden                                                                                                    | × +                                                      |         |  |  |  |
| $\leftarrow$ $\rightarrow$                                                                                         | 0 🔒 https://mail.werdau.net/admin/ui/login?next=ui.index | … ■ 🗵 ☆ |  |  |  |
| werdau.net Mai                                                                                                    | Anmelden für administrativen Zugriff                     |         |  |  |  |
| Wechseln zu                                                                                                    |                                                          |         |  |  |  |
| ☑ Webmail                                                                                                    | E-Mail                                                   |         |  |  |  |
| 🖵 Client setup                                                                                                    | Passwort                                                 |         |  |  |  |
| Website                                                                                                    | •••••                                                    |         |  |  |  |
| Hilfe                                                                                                    | Anmelden                                                 |         |  |  |  |
| <ul> <li>Anmelden</li> </ul>                                                                                       |                                                          |         |  |  |  |

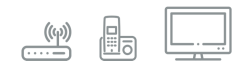

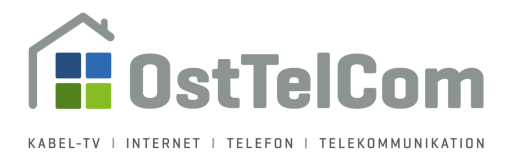

Datei Bearbeiten Ansicht Chronik Lesezeichen Extras Hilfe

**Hinweis**: Sollten Sie Ihre Zugangsdaten nicht mehr wissen, so ist es uns nicht möglich, diese wiederherzustellen. Um Ihnen den Zugriff auf Ihr Postfach wieder zu ermöglichen, können wir aber ein neues Passwort setzten.

Bitte wenden Sie sich in diesem Fall einfach per Mail an <u>technik@osttelcom.de</u> oder rufen Sie unsere technische Hotline an - Rufnummer 03761-4246420.

Nachdem Sie sich erfolgreich authentifiziert haben, sehen Sie auf der linken Seite ein neues Menü. Klicken Sie dort auf den Menüpunkt "Passwort aktualisieren":

|     | Einstellungen           | ×  | +                                              |   |     |
|-----|-------------------------|----|------------------------------------------------|---|-----|
| ¢   | ) →                     |    | https://mail.werdau.net/admin/ui/user/settings | 💻 | ⊠ ☆ |
|     | werdau.net Mail         |    | Einstellungen max.mustermann@werdau.net        |   |     |
| max | k.mustermann@we         |    | Angezeigter Name                               |   |     |
| Mei |                         |    | Angezeigter Name                               |   |     |
| Æ   | Einstellungen           |    | Max Mustermann                                 |   |     |
|     | Passwort aktualisieren  |    |                                                |   |     |
| ×   | Auto-Antwort            |    | Antispam                                       |   |     |
| Ł   | Abgerufene Konten       |    | Spamfilter aktivieren                          |   |     |
| 47  | Authentifizierungs-Toke | ns | Spamfilter-Grenzwert                           |   |     |
| We  |                         |    | 80 / 100                                       |   |     |
|     | Webmail                 |    |                                                |   |     |
| □   | Client setup            |    | Auto-Weiterleitung                             |   |     |
| ۲   | Website                 |    | Weiterleitung aktivieren                       |   |     |
| 0   | Hilfe                   |    | Copie der E-Mails behalten                     |   |     |
| ۲   | Abmelden                |    |                                                |   |     |
|     |                         |    |                                                |   |     |
|     |                         |    | Einstellungen speichern                        |   |     |

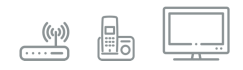

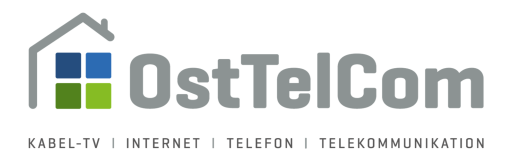

In dem sich nun öffnenden Fenster können Sie ein neues Passwort für Ihr Mailkonto vergeben. Hierzu müssen Sie Ihr neues Passwort zweimal eintragen. Klicken Sie anschließend auf "Passwort aktualisieren":

Datei Bearbeiten Ansicht Chronik Lesezeichen Extras Hilfe

Datei Bearbeiten Ansicht Chronik Lesezeichen Extras Hilfe

| 💿 Passwort aktu                 | ialisieren 🗙    | +                                                        |
|---------------------------------|-----------------|----------------------------------------------------------|
| $\leftrightarrow$ $\rightarrow$ | Ū               | 🔒 https://mail.werdau.net/admin/ui/user/password 🛛 🕶 🗖 🏷 |
| werda                           | u.net Mail      | Passwort aktualisieren max.mustermann@werdau.net         |
| max.musteri                     | mann@werd       |                                                          |
| Mein Konto                      |                 | Passwort                                                 |
| 👂 Finstellun                    | iden            | •••••                                                    |
| a Enotonan                      |                 | Passwort wiederholen                                     |
| Passwort                        | aktualisieren   | ••••••                                                   |
| 🛪 Auto-Antv                     | vort            | Passwort aktualisieren                                   |
| 🛓 Abgerufe                      | ne Konten       |                                                          |
| 🛷 Authentifi                    | zierungs-Tokens |                                                          |

Ihr Passwort wird umgehend aktualisiert und ist ab sofort gültig. Zur Bestätigung sehen Sie im oberen Bereich des Fensters jetzt eine Meldung "Password updated for…". Wenn Sie möchten, können Sie an dieser Stelle das Passwort ein weiteres Mal ändern.

An sonst klicken Sie bitte links unten auf "Abmelden" um die Seite zu schließen:

|            | Passwort aktualisieren   | × + | ·                                                       |       |
|------------|--------------------------|-----|---------------------------------------------------------|-------|
| ¢          | ) → [0                   | 0   | https://mail. <b>werdau.net</b> /admin/ui/user/password | ■ 🖂 ☆ |
|            | werdau.net Mail          |     | Passwort aktualisieren max.mustermann@werdau.net        |       |
| max<br>Mei | <b>x.mustermann@werc</b> | d   | Password updated for max.mustermann@werdau.net          |       |
| ø          | Einstellungen            |     | Passwort                                                |       |
| •          | Passwort aktualisieren   |     |                                                         |       |
| ×          | Auto-Antwort             |     | Passwort wiederholen                                    |       |
| Ł          | Abgerufene Konten        |     |                                                         |       |
| 47         | Authentifizierungs-Token | าร  | Passwort aktualisieren                                  |       |
| We         |                          |     |                                                         |       |
|            | Webmail                  |     |                                                         |       |
| □          | Client setup             |     |                                                         |       |
| Ø          | Website                  |     |                                                         |       |
| 0          | Hilfe                    |     |                                                         |       |
| ۲          | Abmelden                 |     |                                                         |       |

 OstTelCom GmbH
 Hauptstraße 98, 08412 Werdau OT Steinpleis
 T +49 (3761) 58451
 F +49 (3761) 81583

 E info@osttelcom.de
 Geschäftsführer: Sandra Zluga, Alexander Zluga
 HRB 10298 Chemnitz
 UID-Nr.: DE 141 337 738

 Sparkasse Zwickau, IBAN: DE94 8705 5000 2265 001131, BIC: WELADEDIZWI
 www.osttelcom.de

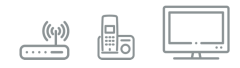